## 静止画を再生する

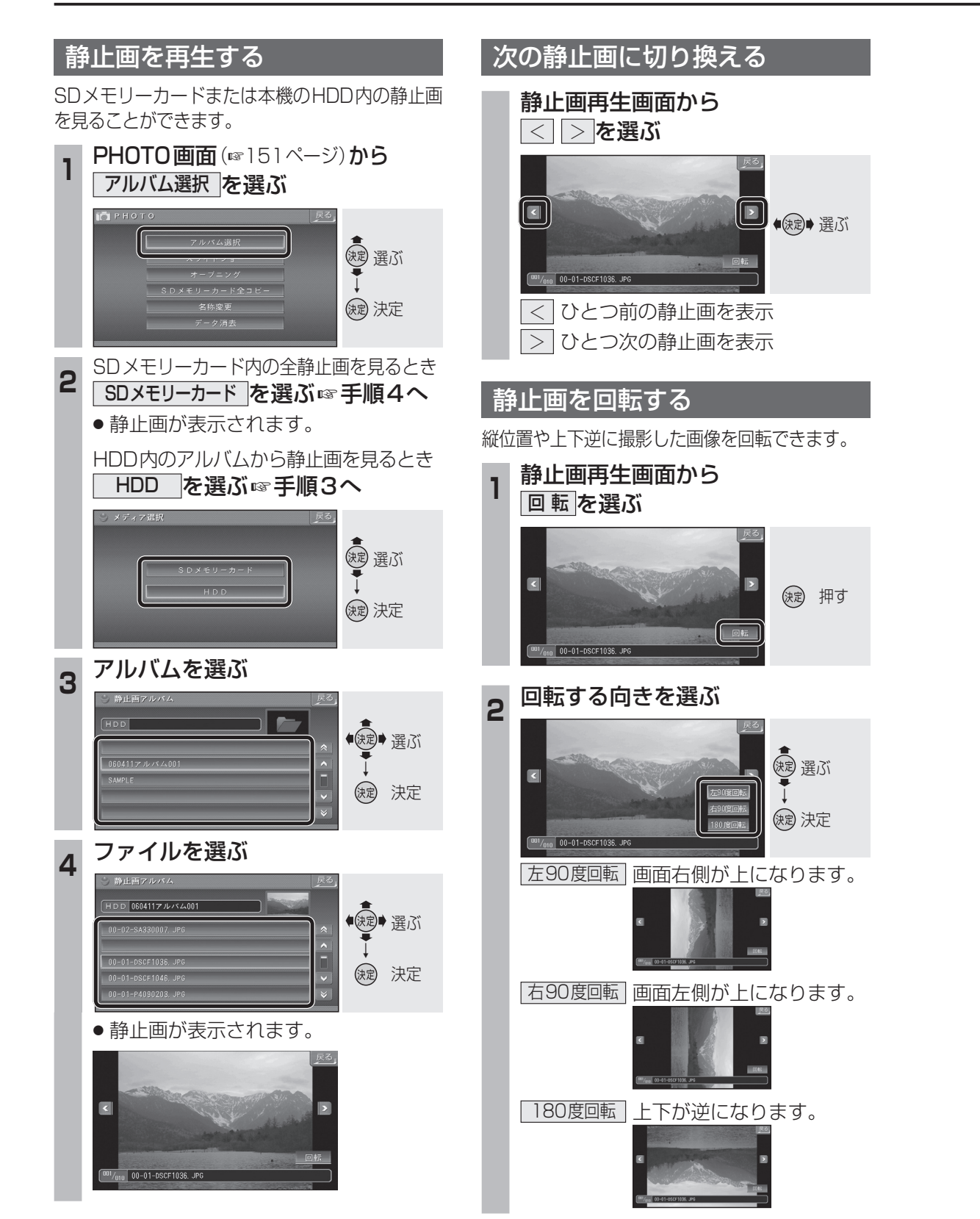

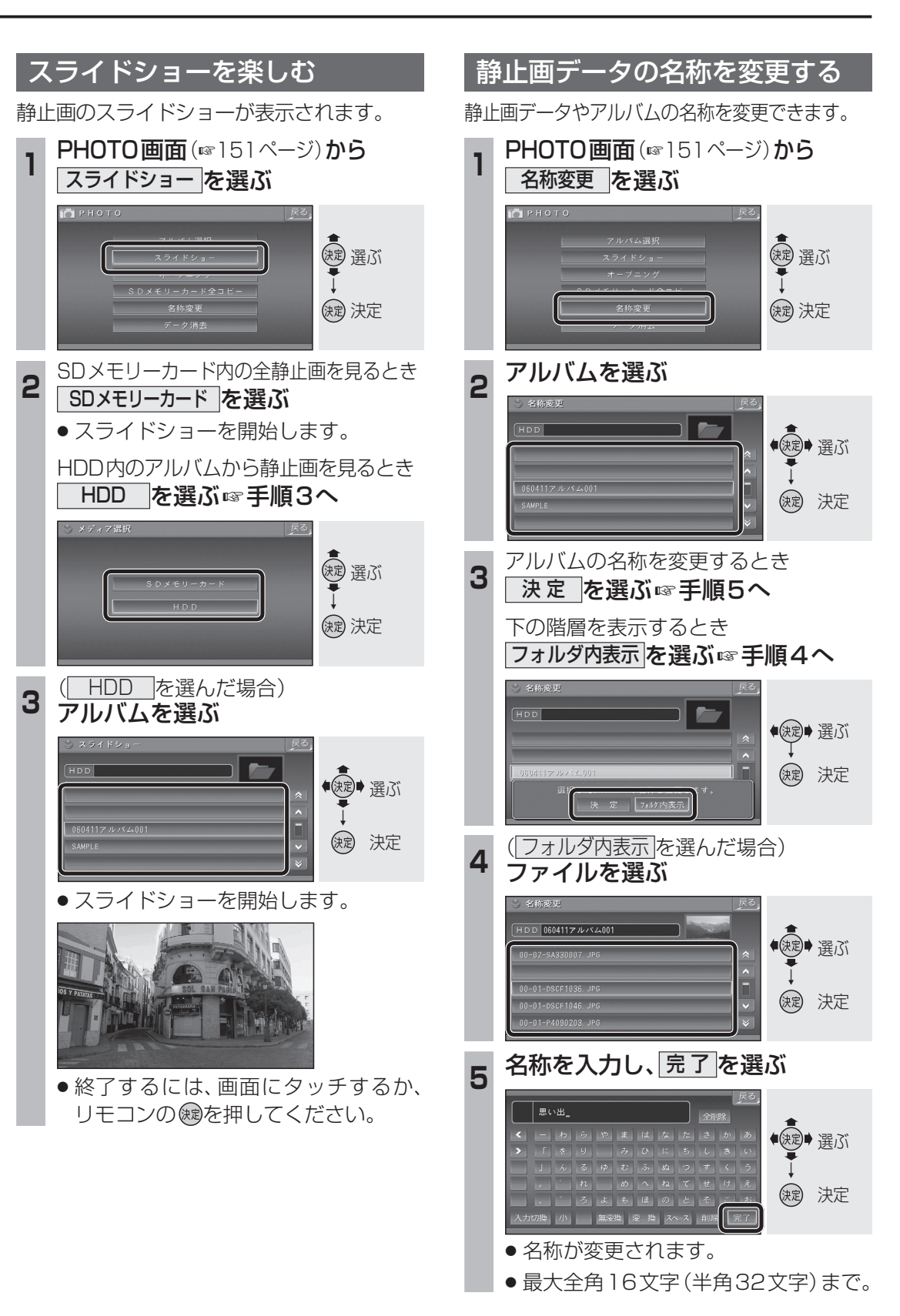